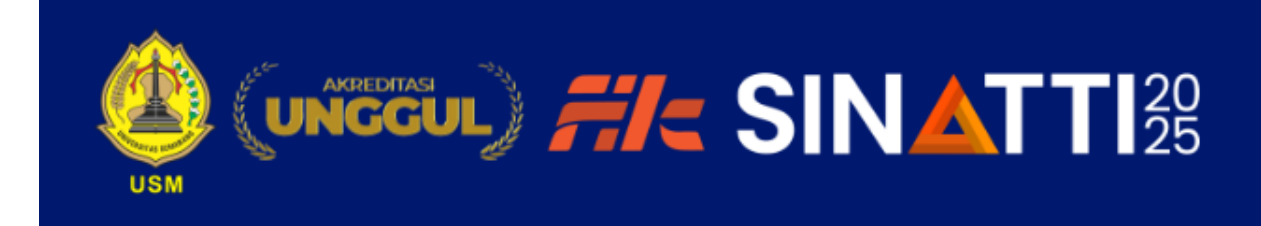

# BUKU PANDUAN AUTHOR

### **JURNAL SINATTI 2025**

### **KATA PENGANTAR**

Selamat datang di Jurnal SINATTI 2025. Buku panduan ini disusun untuk memberikan petunjuk teknis bagi para penulis (author) dalam proses pengelolaan naskah ilmiah melalui sistem Open Journal Systems (OJS). Panduan ini bertujuan untuk memastikan kelancaran dan standarisasi proses editorial agar kualitas publikasi tetap terjaga.

### I. PANDUAN UNTUK PENULIS (AUTHOR)

#### 1.1. Registrasi dan Login

- Penulis wajib membuat akun melalui https://semnas.ftik.usm.ac.id/

Akan muncul halaman:

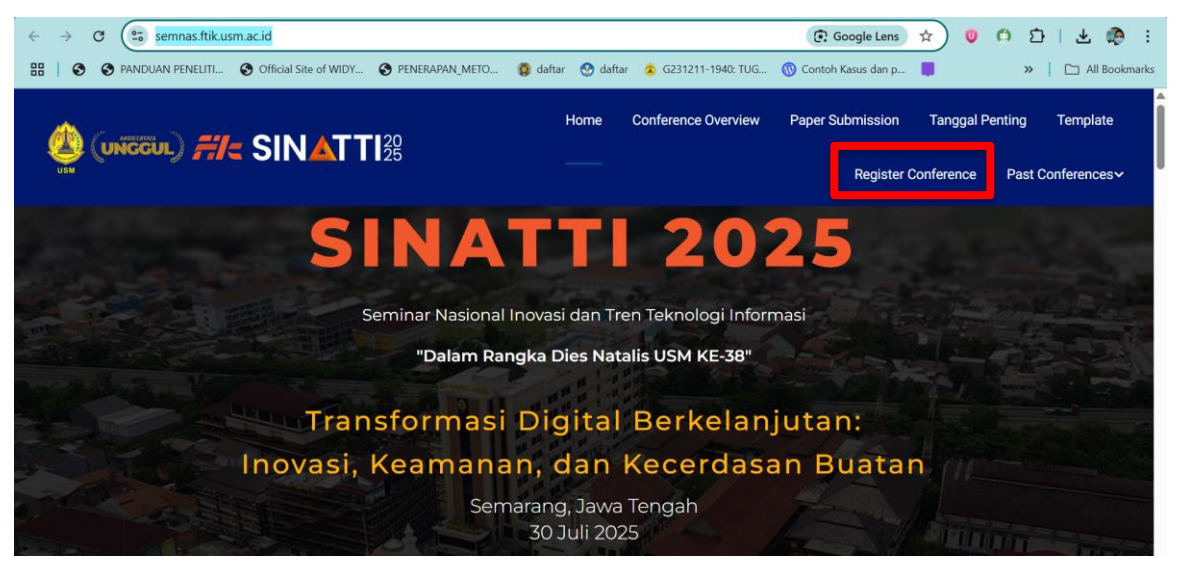

- Klik pada Register Conference dan akan muncul

#### Account

Fill in this form to create an account with this conference.

Click here if you already have an account with this or another conference on this site.

| Profile         |                       |                       |                                                                                                    |
|-----------------|-----------------------|-----------------------|----------------------------------------------------------------------------------------------------|
| Username*       |                       |                       |                                                                                                    |
|                 |                       | The username          | must contain only lowercase letters, numbers, and hyphens/junderscores                                                                                             |
| Password*       |                       |                       |                                                                                                    |
|                 |                       | The password          | must be at least 6 characters.                                                                                                    |
| Repeat password | *                     |                       |                                                                                                    |
| Salutation      |                       |                       | Mrs, Ms, Bapak, Ibu                                                                                                    |
| First name*     |                       |                       |                                                                                                    |
| Middle name     |                       |                       |                                                                                                    |
| Last name*      |                       |                       |                                                                                                    |
| Initials        |                       | Jo                    | an Alice Smith = JAS                                                                                                    |
| Gender          |                       | ~                     |                                                                                                    |
| Affiliation*    |                       |                       |                                                                                                    |
|                 |                       |                       |                                                                                                    |
|                 |                       |                       |                                                                                                    |
|                 |                       | Example : Univ        | versitas Semarang                                                                                                    |
| Signature       |                       |                       |                                                                                                    |
|                 |                       |                       |                                                                                                    |
|                 |                       |                       |                                                                                                    |
| Email*          |                       |                       | le                                                                                                    |
| LIDI            |                       |                       |                                                                                                    |
| Dhanat          | <i>.</i> .            |                       | · · · ·                                                                                                    |
| Phone*          | Country               | 1                     | ~                                                                                                    |
| Fax             | Bio stat<br>(E.g., de | ement<br>partment and |                                                                                                    |
| Mailing Address | rank)                 |                       |                                                                                                    |
|                 |                       |                       | 6                                                                                                    |
|                 |                       |                       | 🐰 🗈 💦   B Z U 🔚 🔚   🖘 🍏 🔞 km. 🗐 🧟                                                                                                    |
|                 |                       |                       |                                                                                                    |
|                 | Confirm               | ation                 | Example Bio statement: Saya adalah mahasiswa [Program Studi] di Universitas [Nama Universitas]                                                                     |
|                 | Create a              | account as            | Send me a confirmation email including my username and password     Reader: Notified by email on publication of presentations   Including my username and password |
|                 |                       |                       | Author: Able to submit items to the conference.                                                                                                    |
|                 | Create                | Cancel                |                                                                                                    |
|                 | * Denote              | s required field      |                                                                                                    |

#### 💼 Bagian-Bagian yang Wajib Diisi:

1. Username

 $\rightarrow$  Hanya boleh menggunakan huruf kecil, angka, tanda penghubung, dan garis bawah.

#### 2. Password & Repeat password

 $\rightarrow$  Minimal 6 karakter.

#### 3. Salutation

 $\rightarrow$  Gelar sapaan, misal: Mr., Ms., Bapak, Ibu, Dr.

#### 4. First name dan Last name

 $\rightarrow$  Nama depan dan nama belakang.

#### 5. Initials

 $\rightarrow$  Inisial nama (misal: Jean Alice Smith = JAS).

#### 6. Gender

 $\rightarrow$  Pilih jenis kelamin.

#### 7. Affiliation

 $\rightarrow$  Nama institusi, misalnya: Universitas Semarang.

#### 8. Email

 $\rightarrow$  Email aktif yang akan digunakan untuk notifikasi.

#### 9. Phone

 $\rightarrow$  Nomor telepon aktif, misal: 62898666XXXX.

#### 10. Mailing Address

 $\rightarrow$  Alamat surat menyurat lengkap.

#### 11. Country

 $\rightarrow$  Negara tempat tinggal atau domisili institusi.

#### 12. Bio Statement

 $\rightarrow$  Profil singkat, misalnya: "Saya adalah mahasiswa Program Studi Informatika di Universitas Semarang."

#### 📌 Rekomendasi untuk Calon Pemakalah (Author):

Centang semua opsi berikut:

- Send me a confirmation email...
- 🗹 Reader
- 🗹 Author

Hal ini memastikan Anda mendapat informasi lengkap dan dapat mengirimkan artikel ke konferensi.

Gunakan email aktif untuk proses komunikasi.

#### 1.2. Panduan Pengiriman Naskah

- 1. Download Template SINATTI 2025
- 2. Masuk ke akun  $\rightarrow$  Klik "**New Submission**".

| SINA                                                                 | TT 2025                                             | 5                |                                                                                                 |
|----------------------------------------------------------------------|-----------------------------------------------------|------------------|-------------------------------------------------------------------------------------------------|
| SEMINAR NASIO<br>DAN TREN TEKN                                       | NAL INOVASI<br>OLOGI INFORMASI                      |                  | Universitas Semarang<br>30 Juli 2025<br>semnas.ftik.usm.ac.id                                   |
| HOME ABOUT USER HOME SEARCH                                          | CURRENT CONFERENCES ARCHIVE ANNOUNCEMENTS           | REGISTER         |                                                                                                 |
| Home > SEMINAR NASIONAL INOVASI DAN                                  | TREN TEKNOLOGI INFORMASI (SINATTI) 2025 > User Home |                  | OPEN CONFERENCE SYSTEMS                                                                         |
| User Home                                                            |                                                     |                  | PAPER TEMPLATE<br>Nb : Template dapat unduh.<br>Template tidak untuk diedit<br>secara langsung. |
| Seminar Nasional Inovasi dan Trei                                    | n Teknologi Informasi (SINATTI)                     |                  |                                                                                                 |
| SEMINAR NASIONAL INOVASI DAN TREN                                    | TEKNOLOGI INFORMASI (SINATTI) 2025                  |                  |                                                                                                 |
| » Author                                                             | 0 Active                                            | [New Submission] |                                                                                                 |
| My Account<br>» Edit My Profile<br>» Change My Password<br>» Log Out |                                                     |                  |                                                                                                 |

- 3. Pilih Track Konferensi (Conference Track)
  - **Track** adalah bagian/topik/subtema konferensi yang sesuai dengan isi artikel Anda.
  - Klik dropdown "Please select a track..." lalu pilih track yang paling relevan

dengan isi paper Anda

Conference Track

| Selec          | t the appropriate trac                          | k for this submission (see Track Policies).       |                  |
|----------------|-------------------------------------------------|---------------------------------------------------|------------------|
| Trac           | k*                                              | Please select a track                             | -                |
|                |                                                 | Please select a track                             | -                |
| Sut            | omission Check                                  | Kecerdasan Buatan dan Pembelajaran Mesin          |                  |
| Indic<br>can b | ate that this submissione added below).         | Keamanan Siber dan Privasi                        | off t            |
|                | The submission has<br>has been provided i       | Pengembangan Perangkat Lunak dan Teknik           | ferer            |
|                | The submission file                             | Teknologi Blockchain dan Internet of Things (IoT) | men              |
|                | All URL addresses in                            |                                                   | click.           |
|                | The text is single-sp<br>illustrations, figures | Data Besar dan Analitik                           | erlinir<br>ints, |
|                | The text adheres to                             | Cloud Computing dan Inovasi Digital               | Auth             |

- 4. Ceklis semua pada Submission Checklist
- 5. Klik save and Continue
- 6. Setelah itu akan masuk ke halaman upload dokumen

7. Upload File yang akan di submit kemudian klik Upload

|    |          | Submission File                                      |                                               |        |          |
|----|----------|------------------------------------------------------|-----------------------------------------------|--------|----------|
|    |          | File name<br>Original file name<br>File size         | 934-2476-1-SM.docx<br>Percobaan1.docx<br>13KB |        |          |
| 8. | Klik     | Date uploaded                                        | 2025-05-31 01:53 AM                           |        | Save and |
|    | Continue | Replace submission file<br>uplood format.doc,.docx * | Choose File No file chosen                    | Upload | kemudian |
|    | akan     |                                                      |                                               |        | masuk    |

halaman untuk METADATA

a. Authors

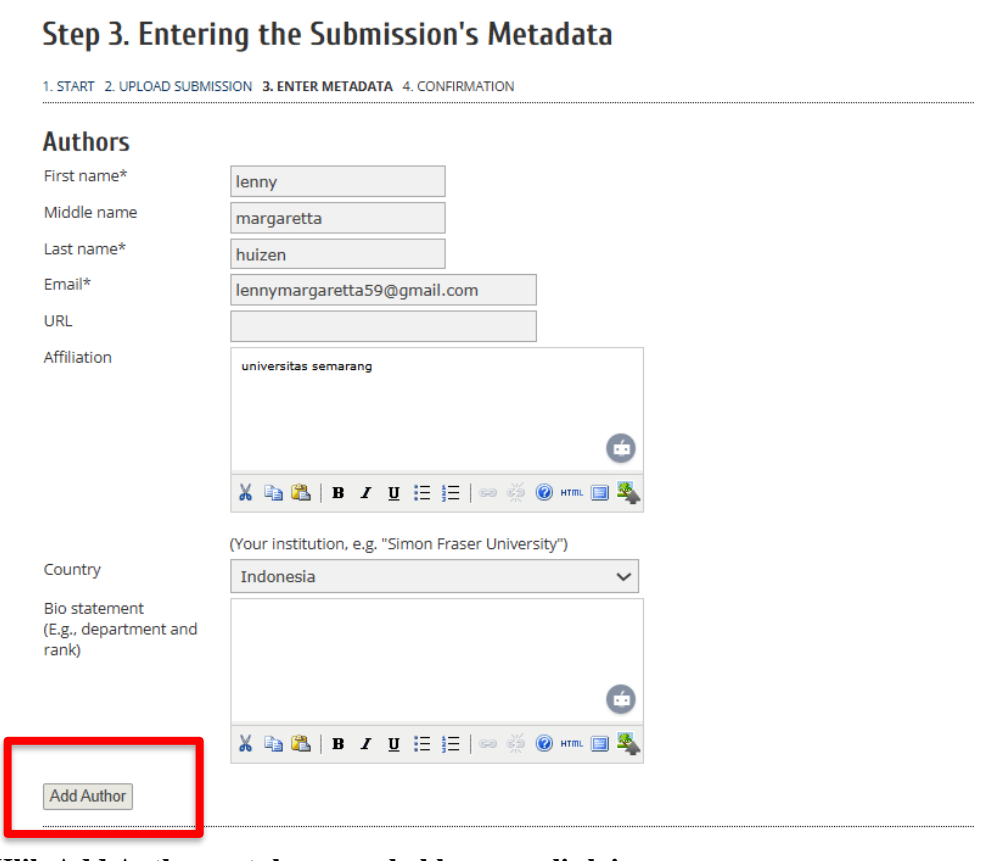

Klik Add Author untuk menambahkan penulis lainnya

|                                                             | •                                                                                             |
|-------------------------------------------------------------|-----------------------------------------------------------------------------------------------|
|                                                             | 👗 🗈 🖺   В 🗶 🖳 듣 🗦   ∞ 萘 🞯 нт. 🗐 🌉                                                             |
| ↑↓<br>Reorder authors to appea<br>Principal contact for e   | r in the order they will be listed on publication.<br>editorial correspondence. Delete Author |
| First name*                                                 |                                                                                               |
| Middle name                                                 |                                                                                               |
| Last name*                                                  |                                                                                               |
| Email*                                                      |                                                                                               |
| URL                                                         |                                                                                               |
| Affiliation                                                 |                                                                                               |
|                                                             | الله الله الله الله الله الله الله الله                                                       |
|                                                             | (Your institution, e.g. "Simon Fraser University")                                            |
| Country                                                     | ~                                                                                             |
| Bio statement<br>(E.g., department and<br>rank)             |                                                                                               |
|                                                             | •                                                                                             |
|                                                             | 👗 🗈 🔼   B 🖌 🗓 🗄 🏣   🚥 💥 🞯 💷 🗐 🍇                                                               |
| ↑↓<br>Reorder authors to appea<br>○ Principal contact for e | r in the order they will be listed on publication.<br>editorial correspondence. Delete Author |

#### Catatan:

- Principal contact digunakan sebagai correspondence
- Masukkan semua author yang ada pada paper

#### Title And Abstrak

Isikan Judul dan Abstrak

| Title                                      | e and Abstrac                                                 | t                                                 |                                                  |                             |                             |                                   |                                  |                       |
|--------------------------------------------|---------------------------------------------------------------|---------------------------------------------------|--------------------------------------------------|-----------------------------|-----------------------------|-----------------------------------|----------------------------------|-----------------------|
| Title*                                     |                                                               |                                                   |                                                  |                             |                             |                                   |                                  |                       |
| Abstr                                      | act*                                                          |                                                   |                                                  |                             |                             |                                   |                                  |                       |
|                                            |                                                               | لا                                                | ( 🗈 😤   :                                        | B <i>I</i> (                | <u>u</u> :≘ }≡              | ee šž 🔞                           | нтта. 🗐 🍇                        | •                     |
|                                            |                                                               |                                                   |                                                  |                             |                             |                                   |                                  |                       |
| Provide terms for index                    | (ing the submission; s                                        | eparate terms v                                   | with a semi-c                                    | olon (ter                   | m1: term2                   | : term3).                         |                                  |                       |
| Academic discipline<br>and sub-disciplines | Kecerdasan Buatai<br>Lunak dan Teknik;<br>dan Analitik; Cloud | n dan Pembelaj<br>Teknologi Bloci<br>Computing da | iaran Mesin; i<br>kchain dan In<br>n Inovasi Dig | Keaman<br>Iternet o<br>Ital | an Siber da<br>f Things (lo | n Privasi; Penį<br>T); Data Besar | gembangan Per<br>dan Analitik; D | rangkat<br>Data Besar |
| Keywords                                   |                                                               |                                                   |                                                  |                             |                             |                                   |                                  |                       |
| Type, method or<br>approach                |                                                               |                                                   |                                                  |                             |                             |                                   |                                  |                       |
| Language                                   | en<br>Englisheen: French                                      | =fr: Spanish=or                                   | - Additional                                     | roder                       |                             |                                   |                                  |                       |

- Isikan Academic discipline and sub-disciplines
- Keyword: Isi keyword pada abstrak, dipisahkan dengan tanda titik koma (;)
- Type, methode or approach: Tuliskan jenis penelitian, metode, atau pendekatan yang digunakan

Jika sudah terisi semua klik save and continue

#### 9. Step Terakhir Finish Submission

Home > User > Author > Submissions > New Submission

#### Step 5. Confirming the Submission

1. START 2. UPLOAD SUBMISSION 3. ENTER METADATA 4. CONFIRMATION

To submit your manuscript to Seminar Nasional Inovasi dan Tren Teknologi Informasi (SINATTI) click Finish Submission. The submission's principal contact will receive an acknowledgement by email and will be able to view the submission's progress through the editorial process by logging in to the conference web site. Thank you for your interest in publishing with Seminar Nasional Inovasi dan Tren Teknologi Informasi (SINATTI).

#### File Summary

| ID   | ORIGINAL FILE NAME | TYPE            | FILE SIZE | DATE UPLOADED |
|------|--------------------|-----------------|-----------|---------------|
| 2476 | PERCOBAAN1.DOCX    | Submission File | 13KB      | 05-31         |
|      |                    |                 |           |               |

Finish Submission Cancel

#### 10. Cek Status Submission

| Home > User > Auth | or > Submission | is > Active Submi | ssions | <br> |  |
|--------------------|-----------------|-------------------|--------|------|--|

Submission complete. Thank you for submitting your work to Seminar Nasional Inovasi dan Tren Teknologi Informasi (SINATTI). » Active Submissions

Untuk cek status klik Active Submission

#### 1.2. Cek Email Secara Berkala

| 🗌 👷 Ms. Lenny Margarett. | [sinatti2025]                                                                                          | Seminar Nasional Inovasi dan Tren Teknologi Informasi (SINATTI) SEM 🝘 | 14.42 |
|--------------------------|----------------------------------------------------------------------------------------------------|-----------------------------------------------------------------------|-------|
| Contoh perbail           | kan lewat email                                                                                        |                                                                       |       |
| Ms. I                    | Lenny Margaretta Huizen <conference.u< th=""><th>usm.ac.id@gmail.com&gt;</th><th></th></conference.u<> | usm.ac.id@gmail.com>                                                  |       |

| kepada saya 💌               |               |   |
|-----------------------------|---------------|---|
| Terjemahkan ke Indonesia    | I             | × |
| •••                         |               |   |
| Satu lampiran • Dipindai de | engan Gmail 🛈 |   |
|                             |               |   |
| Preview Form fix            |               |   |

#### 1.3. Cek Sistem Secara Berkala

### **Active Submissions**

| ΑCTIV | ARCHIV          | E     |         |       |                 |
|-------|-----------------|-------|---------|-------|-----------------|
| ID    | MM-DD<br>SUBMIT | TRACK | AUTHORS | TITLE | STATUS          |
| 934   | 05-31           | TRK1  | huizen  | TES   | PAPER IN REVIEW |
| 1-10  | f 1 Items       |       |         |       |                 |

Klik Judul Artikel

Pilih Review

# #934 Summary

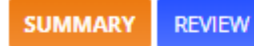

# Submission

| Authors        | lenny margaretta huizen            |               |
|----------------|------------------------------------|---------------|
| Title          | Tes                                |               |
| Original file  | 934-2476-1-SM.DOCX 2025-05-31      |               |
| Supp. files    | None                               | ADD A SUPPLEM |
| Submitter      | lenny margaretta huizen 🖾          |               |
| Date submitted | May 31, 2025 - 07:07 AM            |               |
| Track          | Kecerdasan Buatan dan Pembelajaran | Mesin         |
| Director       | Lenny Huizen 🖾 (Director)          |               |

### Status

| Status        | Paper In Review |
|---------------|-----------------|
| Initiated     | 2025-05-31      |
| Last modified | 2025-06-02      |

# Submission Metadata

#### EDIT METADATA

### Authors

| Name                        | lenny margaretta huizen 🖾 |
|-----------------------------|---------------------------|
| Affiliation                 | universitas semarang      |
| Country                     | Indonesia                 |
| Bio statement               | _                         |
| Principal contact for edito | rial correspondence.      |

### Submission

| Authors  | lenny margaretta huizen 🖾                |
|----------|------------------------------------------|
| Title    | Tes                                      |
| Track    | Kecerdasan Buatan dan Pembelajaran Mesin |
| Director | Lenny Huizen 🖾                           |

# **Peer Review**

| Review Version   | 934-2477-1-RV.DOCX 2025-05-31                                 |
|------------------|---------------------------------------------------------------|
| Initiated        | 2025-06-02                                                    |
| Last modified    | 2025-06-02                                                    |
| Uploaded file    | None                                                          |
| Director Version | 934-2483-1-DR.DOCX 2025-06-02<br>934-2483-2-DR.PDF 2025-06-02 |
| Author Version   | None                                                          |

# **Director Decision**

| Decision              | _                                                             |        |   |
|-----------------------|---------------------------------------------------------------|--------|---|
| Notify Director       | Director/Author Email Record Q 2025-0                         | 6-02   |   |
| Director Version      | 934-2483-1-DR.DOCX 2025-06-02<br>934-2483-2-DR.PDF 2025-06-02 |        |   |
| Author Version        | None                                                          |        |   |
| Upload Author Version | Choose File No file chosen                                    | Upload | 2 |

Lihat perbaikan bisa lewat editor Decision/Director Decision/Peer Review

Upload File Perbaikan dengan cara :

Choose File (1)kemudian klik Upload (2)

#### 1.4. Kirim Email Ke Editor/Director

Klik Notify Director

Kemudian isi email anda dengan memberikan informasi upload file dan file bisa diupload by email

Klik send

### Send Email

| То                  | Ms. Lenny Margaretta Huizen <lenny@usm.ac.id></lenny@usm.ac.id>                                        |
|---------------------|----------------------------------------------------------------------------------------------------|
| СС                  |                                                                                                    |
| BCC                 |                                                                                                    |
|                     | Add Recipient Add CC Add BCC   Send a copy of this message to my address (lennymargaretta59@gmail.com) |
| Attachments         | 1.934-2480-1-RV.docx (13k) DELETE                                                                      |
|                     | Choose File No file chosen Upload                                                                      |
| From                | "lenny margaretta huizen" <lennymargaretta59@gmail.com></lennymargaretta59@gmail.com>                  |
| Subject             | Tes                                                                                                    |
| Body                | Berikut saya lampirkan perbaikan saya                                                                  |
|                     |                                                                                                    |
|                     |                                                                                                    |
|                     |                                                                                                    |
|                     |                                                                                                    |
|                     |                                                                                                    |
|                     |                                                                                                    |
|                     | 1.                                                                                                    |
| Send Cancel Skip Em | ail                                                                                                    |

#### 1.5. Kesimpulan

Kesimpulan Langkah-Langkah:

- 1. Ikuti langkah-langkah berikut:
  - Step 1: Start Centang persetujuan & pernyataan orisinalitas.
  - Step 2: Upload Submission Unggah file naskah utama (.doc/.docx).
  - Step 3: Enter Metadata Isi metadata artikel (judul, abstrak, kata kunci, penulis).
  - Step 4: Confirmation Konfirmasi pengiriman naskah.
  - Step 5: Next Steps Proses selesai, tunggu notifikasi selanjutnya.
- 2. Template Penulisan
  - Gunakan template naskah resmi SINATTI 2025.
  - Format: Times New Roman, 11pt, 1 spasi, margin normal,
- 3. Cek Plagiarisme
  - Tingkat kemiripan maksimal 25%.
- 4. Status Naskah
  - Penulis dapat memantau status naskah melalui dashboard OJS.
  - Status:
    - ✓ Submitted: Telah dikirim.
    - ✓ Under Review: Sedang direview.
    - ✓ Revisions Required: Perlu revisi.
    - ✓ Accepted/Rejected: Diterima atau ditolak.
- 5. Cek sistem/email secara berkala